แก้ไขครั้งที่ 03 หน้า 1 ของ 11 หน้า

# คู่มือการใช้งานโปรแกรมรายงานผลการเฝ้าระวังระบบคุณภาพ ห้องปฏิบัติการรังสีวินิจฉัยมาตรฐานกระทรวงสาธารณสุข

### 1. ความมุ่งหมาย

เพื่อเป็นคู่มือการใช้งานโปรแกรมรายงานผลการเฝ้าระวังระบบคุณภาพห้องปฏิบัติการรังสีวินิจฉัย มาตรฐานกระทรวงสาธารณสุขโดยห้องปฏิบัติการรังสีวินิจฉัยที่ต้องรายงานผลการเฝ้าระวังระบบคุณภาพใช้เป็น แนวทาง และรายงานข้อมูลได้ถูกต้อง และเป็นแนวทางเดียวกัน

# 2. การใช้งาน

ครอบคลุมขั้นตอนและการดำเนินการสำคัญที่ห้องปฏิบัติการจะต้องรายงานผลการเฝ้าระวังระบบคุณภาพ ตามมาตรฐานห้องปฏิบัติการรังสีวินิจฉัยกระทรวงสาธารณสุขสอดคล้องกับนโยบาย ข้อกำหนด และเงื่อนไข การ รับรองระบบบริหารคุณภาพห้องปฏิบัติการรังสีวินิจฉัยมาตรฐานห้องปฏิบัติการรังสีวินิจฉัยกระทรวงสาธารณสุข

# 3. เอกสารอ้างอิง

3.1สำนักมาตรฐานห้องปฏิบัติการ กรมวิทยาศาสตร์การแพทย์. นโยบาย ข้อกำหนด และเงื่อนไข การ รับรองระบบบริหารคุณภาพห้องปฏิบัติการรังสีวินิจฉัยมาตรฐานห้องปฏิบัติการรังสีวินิจฉัยจัดทำครั้งที่ 04. นนทบุรี; 2565.

# 4. นิยามและคำย่อ

4.1 ผู้ใช้งาน หมายถึง บุคลากร หรือเจ้าหน้าที่ห้องปฏิบัติการรังสีวินิจฉัยที่ประสงค์จะรายงานข้อมูลใน โปรแกรม โดยกำหนด 1 คน ต่อ 1 ห้องปฏิบัติการ

4.2 การเฝ้าระวังระบบคุณภาพ (Surveillance) หมายถึง ห้องปฏิบัติการรังสีวินิจฉัยที่ผ่านการรับรอง หรือต่ออายุการรับรอง ภายในวงรอบ 1 ปี 6 เดือนหรือขึ้นปีที่ 2 ของการผ่านการรับรองจะต้องรายงานผลการเฝ้า ระวังระบบคุณภาพ โดยวิธี Self Declarationและรายงานข้อมูลคุณภาพในโปรแกรม ประกอบด้วย งานบริการ ทางรังสี ข้อมูลบุคลากรในห้องปฏิบัติการรังสีวินิจฉัยผลการตรวจประเมินคุณภาพภายใน (Internal audit) ผล การทบทวนระบบบริหารคุณภาพ (Management review) รวมทั้ง รับรองการธำรงรักษาระบบบริหารคุณภาพ ห้องปฏิบัติการทางการแพทย์ ตามมาตรฐานกระทรวงสาธารณสุข ที่ลงนามจริงโดยผู้บริหารโรงพยาบาล หรือผู้รับ มอบอำนาจ

4.3 ผู้ตรวจสอบ หมายถึง บุคลากร หรือเจ้าหน้าที่สำนักมาตรฐานห้องปฏิบัติการ ได้รับมอบหมาย ตรวจสอบการรายงานผลเฝ้าระวัง โดยได้รับชื่อผู้ใช้งาน และ รหัสผ่าน เพื่อล็อคอินเข้าสู่โปรแกรม

# 5. เอกสารที่เกี่ยวข้อง

5.1 กรมวิทยาศาสตร์การแพทย์. มาตรฐานห้องปฏิบัติการรังสีวินิจฉัย กระทรวงสาธารณสุข พ.ศ.2565. พิมพ์ครั้งที่ 1 กรุงเทพฯ: บริษัท บียอนด์ พับลิสซิ่ง จำกัด;2565

แก้ไขครั้งที่ 03 หน้า 2 ของ 11 หน้า

### 6. วิธีดำเนินการ

### 6.1 ตรวจสอบรายชื่อ และลงทะเบียน(Login)

6.1.1 ผู้ใช้งาน (User) เข้าสู่โปรแกรมรายงานผลการเฝ้าระวังระบบคุณภาพห้องปฏิบัติการรังสี วินิจฉัยมาตรฐานกระทรวงสาธารณสุขเข้าถึงได้ที่

http://mophstd.dmsc.moph.go.th/webblqs/asp/xraysvlxx70/login.aspโดยชื่อเวบไซต์จะเปลี่ยนไปโดย เติมเลขปีงบประมาณ xx ต่อท้าย xraysvl เช่น ปีงบประมาณ 2566เข้าถึงได้ที่

http://mophstd.dmsc.moph.go.th/webblqs/asp/xraysvl6670/login.asp

6.1.2 ผู้ใช้งานค้นหารายชื่อ รพ. และคลิกที่ รหัส 5 หลัก

| มาณ 2<br>i <mark>st 7(</mark> | 566 ]:<br>) ข้อ                                                                                                    | งงดงนจงของ เตรฐานก                                                                                                    | ระทรวงสา:                                                                                                    | ธารถ                                                                                                    | เส่ม                                                                                                    |                                                                                                    |
|-------------------------------|----------------------------------------------------------------------------------------------------|----------------------------------------------------------------------------------------------------|----------------------------------------------------------------------------------------------------|----------------------------------------------------------------------------------------------------|----------------------------------------------------------------------------------------------------|----------------------------------------------------------------------------------------------------|
| รมัส 5 หล่                    | in                                                                                                    | รมัสผ่าน Login                                                                                                    | <u>ลืมรหัสผ่าน</u>                                                                                                    |                                                                                                    |                                                                                                    |                                                                                                    |
| *** วัน                       | ครบค่าหนด                                                                                                    | าวันที่ 31 มีค 2566                                                                                                    |                                                                                                    |                                                                                                    |                                                                                                    |                                                                                                    |
| กรณี ห                        | เองปฏิบดิศ                                                                                                    | การเขาเขงานครงแรก โปรดค้นหาข                                                                                                    | ือ รพ.ของท่าน แ                                                                                                    | ละคลิกที                                                                                                    | ีรหส 5 หลัก"                                                                                                    |                                                                                                    |
|                               | รหัส5หลัก                                                                                                    | เ ชอหน่วยงาน                                                                                                    | จังหวัด                                                                                                    | เขต                                                                                                    | วันที่สิ่งร่ายงาน                                                                                                    | ผลการพิจารเ                                                                                                    |
| 1                             | 11125                                                                                                    | ารงพยาบาลผ่าง                                                                                                    | เรยงไหม                                                                                                    | 1                                                                                                    |                                                                                                    |                                                                                                    |
| 2                             | 10092                                                                                                    | เรงพยาบาลสงหบุร                                                                                                    | สงหมุร                                                                                                    | 4                                                                                                    |                                                                                                    |                                                                                                    |
| 3                             | 10026                                                                                                    | 155พยายาลยางปรอน                                                                                                    | พระนครครอยุธยา                                                                                                    | 4                                                                                                    |                                                                                                    |                                                                                                    |
|                               | 10840                                                                                                    | โรงพยาบาลเขาสุกม<br>โรงพยาบาลเขาสุกม                                                                                                    | จนพบุร                                                                                                    | 6                                                                                                    |                                                                                                    |                                                                                                    |
| 6                             | 12272                                                                                                    | สมย์อมวงัยที่ 7 สองแก่ม                                                                                                    | สมระบุร                                                                                                    | 7                                                                                                    |                                                                                                    |                                                                                                    |
| 7                             | 10711                                                                                                    | โรงพยาบาลบุครพบบ                                                                                                    | NOENIN                                                                                                    | 8                                                                                                    |                                                                                                    |                                                                                                    |
| 8                             | 11448                                                                                                    | โรงพยาบาลสมเด็จพระยพราชท่าน่อ                                                                                                    | NURARIN                                                                                                    | 8                                                                                                    |                                                                                                    |                                                                                                    |
| 9                             | 10887                                                                                                    | โรงพยาบาลสงเนิน                                                                                                    | นครราชสีมา                                                                                                    | 9                                                                                                    |                                                                                                    |                                                                                                    |
| 10                            | 10895                                                                                                    | โรงพยานาดคเมือง                                                                                                    | บริรัมย์                                                                                                    | 9                                                                                                    |                                                                                                    |                                                                                                    |
| 11                            | 10896                                                                                                    | โรงพยาบาลกระสัง                                                                                                    | บริรัมย์                                                                                                    | 9                                                                                                    |                                                                                                    |                                                                                                    |
| 12                            | 10904                                                                                                    | โรงพยาบาลลำปลายมาศ                                                                                                    | บูพิมย์                                                                                                    | 9                                                                                                    |                                                                                                    |                                                                                                    |
| 13                            | 10906                                                                                                    | โรงพยาบาลปะคำ                                                                                                    | บุริรัมย์                                                                                                    | 9                                                                                                    |                                                                                                    |                                                                                                    |
| 14                            | 10907                                                                                                    | โรงพยาบาลนาโพธิ์                                                                                                    | บุริรัมย์                                                                                                    | 9                                                                                                    |                                                                                                    |                                                                                                    |
| 15                            | 10908                                                                                                    | โรงพยาบาลหนองหงส์                                                                                                    | บุริรัมย์                                                                                                    | 9                                                                                                    |                                                                                                    |                                                                                                    |
| 16                            | 10913                                                                                                    | - พยาบาลบ้านใหม่ใชยพจน์                                                                                                    | บุริรัมย์                                                                                                    | 9                                                                                                    |                                                                                                    |                                                                                                    |
| 17                            | 11610                                                                                                    | โรงที่ อดิมพระเกียรติ                                                                                                    | บซิรัมม์                                                                                                    | 9                                                                                                    |                                                                                                    |                                                                                                    |
| 1/                            | AAVAX                                                                                                    |                                                                                                    |                                                                                                    |                                                                                                    |                                                                                                    |                                                                                                    |
|                               | nia 5u           nia 5u           nia 5u           nia 5u           nia 5u           nia 5u           nia 5u           nia 5u           nia 5u           nia 5u           nia 5u           nia 5u           nia 5u           nia 5u           nia 5u           nia 5u           nia 5u           nia 11           12           13           14           15           16 | 1111         2.2005         jr.           sitz         7.0         sin           ****         juarytrichtur         institution           ****         juarytrichtur         institution           ***         juarytrichtur         institution           ***         juarytrichtur         institution           ***         juarytrichtur         institution           ***         juarytrichtur         juarytrichtur           ***         juarytrichtur         juarytrichtur           ***         juarytrichtur         juarytrichtur           ***         juarytrichtur         juarytrichtur           ***         juarytrichtur         juarytrichtur           ***         juarytrichtur         juarytrichtur           ***         juarytrichtur         juarytrichtur           ***         juarytrichtur         juarytrichtur           ***         juarytrichtur         juarytrichtur           ***         juarytrichtur         juarytrichtur           ***         juarytrichtur         juarytrichtur           ***         juarytrichtur         juarytrichtur           ***         juarytrichtur         juarytrichtur           ***         juary | หนั 2000 jr.           รนั 2000 jr.           รนั 2000 jr.           หนั 2000 jr.           หนั 2000 jr.           หนั 2000 jr.           หนั 2000 jr.           หนั 2000 jr.           หนั 2000 jr.           หนั 2000 jr.           หนั 2000 jr.           หนั 2000 jr.           หนั 2000 jr.           หนั 2000 jr.           111125           หนั 2000 jr.           1 11125           หนั 2000 jr.           2 10022           หนั 2000 jr.           3 102721           หนั 2000 jr.           5 10840 jr.           1 10225           1 55000000 jr.           5 10840 jr.           1 10215           1 5500000000000000000000000000000000000 | ราย 2000 ราง<br>ราย 2000 ราง<br>ราย 2000 ราง<br>ราย 2000 ราง<br>ราย 2000 ราง<br>ราย 2000 ราง<br>ราย 2000 ราง<br>ราย 2000 ราง<br>ราง<br>ราง<br>ราง<br>ราง<br>ราง<br>ราง<br>ราง<br>ราง<br>ราง | Intra 2500 jr.<br>sit 200 jr.<br>sit 200 jr.           sit 5 แต่ก         biairu         Login         อิบาบัสมาบ           *** วินตราปธรรมสามาร์ไว้ สามาร์สมาบ         รับบัส         รองตัก           รับบัสธรรมร้างสืบรรมร้างสามาร์ไว้สามาร์สมาบ         รับบัส         รองตัก           1         11225         โรงพราบาลส่วง         ร้องบัส         รองตัก           2         10922         โรงพราบาลส่วง         ช้องบัส         4           3         10272         โรงพราบาลส่วง         ช้องเรล         6           5         10840         โรงพราบาลส่วง         ช้องเกล         6           6         12223         สุนติมามิสงที่         ช้องเลล         6           6         12223         สุนติมามิสงที่         ช้องเลล         6           6         12223         สุนติมามิสงที่         ช้องเลล         6           10         10925         โรงพราบาลสมสรีพระระทราะทาบานั         พรารสลก         9           11         10826         โรงพราบาลสมรรม         พรารสลก         9           12         10926         โรงพราบาลสมรรม         พรารสลก         9           13         10920         โรงพราบาลสมรรม         พราสสล         9           13         10920         โรงพราบาลสมรรม         พราส | <b>NR 2500 Jr.</b><br><b>str 2500 Jr.</b><br><b>str 500 m</b> str 2500 Jr.       Login       อักรบัสสารม         str 500 Jr.       Login       อักรบัสสารม         str 500 Jr.       สังหวัด       ไประดับหาชื่อ รพ. สองร่าน และคลิกส์ "ระสี 5 หลัก"         str 1010 Amors นำ 7 มีร่านครับราย       สังหวัด       รพ. สองร่าน และคลิกส์ "ระสี 5 หลัก"         1       1122       โรงกาบกละบราย       สังหวัด       รพ. สองร่าน และคลิกส์ "ระสี 5 หลัก"         2       10921       โรงกาบกละที่สุด       ส่งกลิ       4         3       102721       โรงกาบกละที่สุด       ส่งกลิ       6         5       10840       โรงกาบกละที่สุด       ส่งกลิ       6         6       12223       สุดสารมาสังกับ พลาบกละที่สุด       ส่งกลิ       6         6       1223       สุดสารมาละสุดสีงาน พลาบสารสารมาน       พลาบสารสารสารมาน       8         9       10821       โรงกาบกละมีสิงหระยุพรายท่าน่ และกลม       8       9         10       10882       โรงกาบกละสุมธ์       สีสินส์       9       11         11       10882       โรงกาบกละมีนอนทาง       มสีสินส์       9       11         11       10882       โรงกาบกละมีนอนทาง       มสีสินส์       9       11         12       10892       โรงกาบกละมีสารไป       มสีสินส |

### 6.1.3 เลือกจังหวัด เขต และกำหนดรหัสผ่านตามที่ต้องการและจำได้ง่าย ไม่เกิน 10

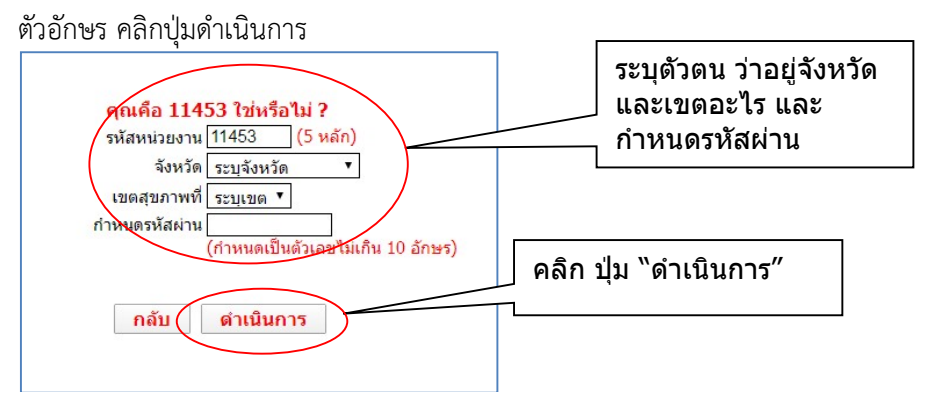

6.1.4 กรณีผู้ใช้งานลืมรหัสผ่านคลิกที่ปุ่ม ลืมรหัสผ่านเพื่อเข้าสู่หน้าจอการตรวจสอบรหัสผ่าน ซึ่ง ระบุข้อมูล 3 อย่างเพื่อตรวจสอบ ได้แก่ รหัสหน่วยงาน 5 หลัก ชื่อจังหวัด และเขตสุขภาพและคลิกปุ่ม "ตรวจสอบรหัสผ่าน" จะมีหน้าต่าง (Popup) แสดงรหัสผ่าน

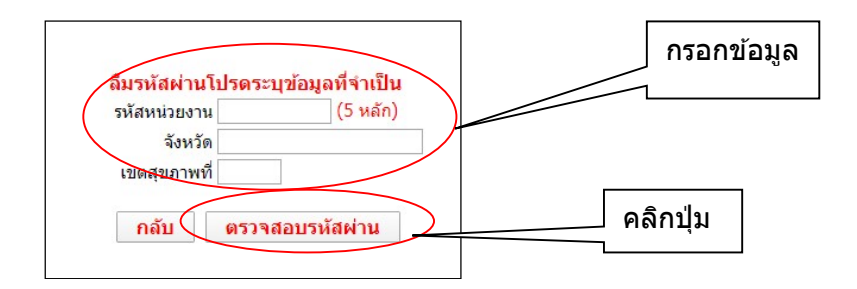

# 6.2 รายงานข้อมูลงานบริการทางรังสีวินิจฉัย

6.2.1 ผู้ใช้งานรายงานข้อมูลหน้าแรก ได้แก่ งานบริการทางรังสีวินิจฉัย ให้ครบถ้วน คลิกปุ่ม "บันทึกและดำเนินการต่อ"

หน้าจองานบริการทางรังสีวินิจฉัย จะประกอบด้วยเมนูด้านซ้าย(บนแถบสีฟ้าอ่อน คลิกเพื่อลิ้งค์) และแถบด้านบน เพื่อแสดงความคืบหน้าในการบันทึกข้อมูล โดยการบันทึกทุกๆ หน้า จะทำให้แถบแสดงความ คืบหน้าเป็นสีเขียว

หากต้องการแก้ไข คลิกที่เมนูด้านซ้าย เลือก "งานบริการทางรังสีวินิจฉัย" หรือคลิกที่แถบ ด้านบน เลือกปุ่มสีเขียว "Service" และคลิกที่ปุ่มแก้ไข

|                                                                                                    |                                                                                                    |                                               |                                                | j                         |                             |                     |                      |                          |                                           |                                             |                                         |                                   |      |        |        |
|----------------------------------------------------------------------------------------------------|----------------------------------------------------------------------------------------------------|-----------------------------------------------|------------------------------------------------|---------------------------|-----------------------------|---------------------|----------------------|--------------------------|-------------------------------------------|---------------------------------------------|-----------------------------------------|-----------------------------------|------|--------|--------|
| เว็ม<br>Menu<br>D <u>งานบริการทางรังสีรินิจฉัย</u><br>D <u>มุคลากร</u>                                                                                                    | บรายงานผลการเฝ้าระวัง<br>รหัสหน่วยงาน<br>หมายเลขทะเบียนใบรับรอง<br>ชื่อโรงพยาบาล<br>วันที่                                                                                                    | ระบบค<br>11125<br>6282G,<br>โรงพยา<br>ผ่านการ | <b>ุณภา</b> บ<br>/2558<br>เบาลฝาง<br>รรับรอง 1 | พห้อง<br>5 มกราศ          | ปฏิบัติ<br>คม 2564,         | การรัง<br>เฝ้าระวัง | สีวินิจจ์<br>31/03/2 | โยมาด<br>เขเ<br>566, คระ | <mark>รฐานก</mark><br>ดสุขภาพข์<br>บกำหนด | <b>าระท</b> า<br>กี่ <b>1</b> - จั<br>14 มก | <mark>รวงส</mark><br>ไงหวัด เ<br>ราคม 2 | <u>าธารถ</u><br>เชียงใหม่<br>2567 | แสุข | ป้งแปร | ะมาณ 2 |
| Checklist 70 ห้อ<br>o หน้าที่ 1/4 (18ช่อ)<br>o หน้าที่ 2/4 (18ช่อ)<br>o หน้าที่ 3/4 (18ช่อ)<br>o หน้าที่ 4/4 (16ช่อ)<br>o สรุปผล Internal audit ข้อที่ใ<br>0<br>o<br>สรุปผล Internal audit ข้อที่ใ | ดวามคืบหน้า><br>งานบริการทางรังสีวินิจ<br>ฏ้ ประกอบด้วย<br>2 1. เครื่องเอกชเธย์ทั่วไป                                                                                                    | Service<br>ฉัย                                | Person                                         | <sup>IAudit1</sup><br>อบข | <sup>IAudit2</sup><br>โอมูล | IAudit3<br>งานว     | IAudit4              | SAudit0<br>รทาง          | SAudit1                                   | MR 1                                        | ย้อ ส่ง<br>เลา ไฟอ                      | <sup>1</sup> Survey               |      |        |        |
| 1<br>O <u>Management Review</u><br>O <u>ข้อมูลการรายงานผล</u><br>O แบบไฟล์ดำรับรองฯ<br>Oแบบสำรวจความพึงพอไจฯ<br>O ออกจากระบบ                                                                       | <ul> <li>2. เครื่อนอกซเรย์ชนิดเคลื่อน</li> <li>3. เครื่อนส่องตรวจทางรังสี</li> <li>4. เครื่องเอกซเรย์ฟัน</li> <li>5. เครื่องเอกซเรย์คอมพิวเตอ</li> <li>6. เครื่องเอกซเรย์คอมพิวเตอ</li> <li>7. เครื่องเอกซเรย์คามมนเรย์เคามมนเรย์</li> </ul> | ñ<br>5                                        |                                                |                           |                             |                     |                      |                          |                                           |                                             |                                         |                                   |      |        |        |
| ดาวนโหลด<br>- <u>แบบบันทึกดำรับ</u><br>รอง <del>าF0715138</del><br>- ดูมือการใช้งาน                                                                                                    | <ul> <li>2. เหรืองตรวจด้วยสนามแม่เห</li> <li>8. เครื่องอัลตราขาวด์</li> <li>1. เครื่องอัลตราขาวด์</li> <li>1. บันทึกและดำเนินการด่อ</li> </ul>                                                                                               | เล็กแรงสู <sub>้</sub>                        | ə (MRI)                                        |                           |                             |                     | คลิก:                | ปุ่ม                     |                                           |                                             |                                         |                                   |      |        |        |

คู่มือการใช้งานโปรแกรมโปรแกรมรายงานผลการเฝ้าระวังระบบคุณภาพ ห้องปฏิบัติการรังสีวินิจฉัยมาตรฐานกระทรวงสาธารณสุข วันที่ออกเอกสาร 16 ม.ค.2567 สำนักมาตรฐานห้องปฏิบัติการ กรมวิทยาศาสตร์การแพทย์

แก้ไขครั้งที่ 03 หน้า 4 ของ 11 หน้า

| ເວັ້ນ                                                                                                    | มรายงานผลการเฝ้าระวังระบบคุณภาพห้องปฏิบัติกา                                                                                              | )<br>รรังสีวินิจฉัยมาตรฐานกระทรวงสาธารณสุข [ปังเประมาณ 2566 ]                                 |
|----------------------------------------------------------------------------------------------------|----------------------------------------------------------------------------------------------------|-----------------------------------------------------------------------------------------------|
| Menu<br>D <u>งานบริการทางรังสีวิทิจฉัย</u><br>D <u>ปุติสากร</u>                                                                            | รหัสหน่วยงาน 11125<br>หมายเลขทะเบียนใบรับรอง 6282G/2558<br>ชื่อโรงพยาบาล โรงพยาบาลฝาง<br>วันที่ <u>ปายการร</u> ุ้บรอง 15 มกราคม 2564, เฝ้ | เขตสุขภาพที่ 1 - จังหวัด เชียงใหม่<br>กระวัง 31/03/2566, <mark>ครบกำหนด</mark> 14 มกราคม 2567 |
| CheckList 70 ช้อ<br>⊡ หน้าที่ 1/4 (18ช้อ)<br>⊡ หน้าที่ 2/4 (18ช้อ)<br>⊡ หน้าที่ 3/4 (18ช้อ)                                                | ความคืบหน้า > Service Pelson IAuditi IAudit2 IAu                                                                                          | udit3 IAudit4 SAudit0 SAudit1 MR $\frac{10}{3481}$ $\frac{10}{1000}$ Survey                   |
| 0 <u>หน้าที่ 4/4 (16ข้อ)</u><br>0 <u>หน้าที่ 4/4 (16ข้อ)</u><br>0 <u>สรปผล Internal audit ข้อที่ใด<br/>0 สรปผล Internal audit ข้อที่ใด</u> | ฏ ประกอบด้วย                                                                                                    | คลิก เพื่อแสดงข้อมูลที่บันทึกไว้                                                              |
| 1<br>O <u>Management Review</u><br>R Vanagement Review                                                                                     | <ul> <li>I. เครื่องเอกซเรย์ทั่วไป</li> <li>2. เครื่องเอกซเรย์ขนิดเคลื่อนที่</li> <li>3. เครื่องส่องตรวจทางรังสี</li> </ul>                |                                                                                               |
| ⊖ <u>ขอมูลการรายงานผล</u><br>⊡ <u>แนบไฟล์คำรับรองฯ</u><br>⊡ <u>แบบสำรวจความพึงพอใจฯ</u>                                                    | <ul> <li>4. เครื่องเอกซเรย์พัน</li> <li>✓ 5. เครื่องเอกซเรย์ตอมพิวเตอร์</li> <li>6. เครื่องเอกซเรย์เด้าหม</li> </ul>                      |                                                                                               |
| <ul> <li>ออกจากระบบ</li> <li>ดาวบโหลด</li> <li>แบบบันทึกดำรับ</li> <li>รองฯF0715138</li> </ul>                                             | <ul> <li>∠ เครองจดความหนาแนนมอกระดูก</li> <li>8. เครื่องตรวจต่วยสนามแม่เหล็กแรงสูง (MRI)</li> <li>9. เครื่องอัลดตราชาวด์</li> </ul>       | คลิก ปุ่ม″แก้ไข″                                                                              |
| - <u>ดูมือการใช้งาน</u>                                                                                                    | สั่งพิมพ์ แก้ไข ประเทศสาร 106/05/2566                                                                                                    |                                                                                               |

#### 6.3 รายงานข้อมูลบุคลากรในห้องปฏิบัติการรังสีวินิจฉัย

6.3.1 ผู้ใช้งานรายงานข้อมูลบุคลากรในห้องปฏิบัติการรังสีวินิจฉัย

กรอกข้อมูล ประเภทบุคลากร จำนวน และตำแหน่ง ให้ครบถ้วนคลิกปุ่ม"บันทึกและ

ดำเนินการต่อ"

หากต้องการแก้ไข คลิกที่เมนูด้านซ้าย เลือก "บุคลากร" หรือคลิกที่แถบด้านบน เลือก

# ปุ่มสีเขียว "Person" และคลิกที่ปุ่มแก้ไข

|                                                                                                    | เว็บรายงานผลการเฝ้าระวังระบบคุณภาพ                                                                                                    | (มัองปฏิบัติกา | รรังสีวินิ        | <b>อ</b> ลัยมาตร                | ฐานกระ           | พรวงสาธ                                   | <b>ารณสุข</b> [ ปังบปร | <del>ະ</del> ມາຄ. 2566 ] |
|----------------------------------------------------------------------------------------------------|----------------------------------------------------------------------------------------------------|----------------|-------------------|---------------------------------|------------------|-------------------------------------------|------------------------|--------------------------|
| Menu<br>© งานบริการทางรังสีวินิจฉัย<br>© <u>มุคลากร</u> ์                                                                                                    | รหัสหน่วยงาน 11125 เขตสุขภาพที่ 1 - จังหวัด เชียงใหม่<br>หมายเดขพะเบียนในรับรอง 62826/2558<br>ชื่อโรงพยาบาล โรงหยาบาลฝาง<br>วันที่ ผ่านการรับรอง 15 มกราคม 2564, เฝ้าระวัง 31/03/2566, ตรบกำหนด 14 มกราคม 2567 |                |                   |                                 |                  |                                           |                        |                          |
| CheckList 70 ข้อ<br>0 หน้าที่ 1/4 (18ข้อ)<br>0 หน้าที่ 2/4 (18ข้อ)<br>0 หน้าที่ 3/4 (18ข้อ)<br>0 หน้าที่ 4/4 (16ข้อ)<br>0 สรมผล Internal audit ข้อที่ได้ 1<br>0 สรมผล Internal audit ข้อที่ได้ 1 | ความคืบหน้า> <mark>Service</mark> Person IAudit1 IAudit2 IAudit3 IAudit4 SAudit0 SAudit1 MR <sup>ข้อ ส่ง</sup> Survey<br>ข้อมูลบุคลากรในห้องปฏิบัติการรังสีวินิจฉัย                                            |                |                   |                                 |                  |                                           | ตอบข้อมุ               | ุ่ลบุคลากร               |
| O <u>Management Review</u><br>O ข้อมูลการรายงานผล<br>O แบบไฟล์ดำรับรองฯ<br>Oแบบไฟล์ดำรับรองฯ                                                                                                    | ประเภท                                                                                                    | ข้าราชการ      | พนักงาน<br>ราชการ | พนักงาน<br>กระทรวง<br>สาธารณสุข | ลูกจ้าง<br>ประจำ | ลูกจ่าง<br>ชั่วคราว<br>หรือ<br>เงินป่ารุง | อื่นๆ รวม              |                          |
| ออกจากระบบ                                                                                                    | 3.1 รังสีแพทย์                                                                                                    |                |                   |                                 |                  |                                           |                        |                          |
| ดาวนโหลด<br>- แบบบันท์กค่ารับรองฯF0715138<br>- คู่มือการใช่งาน                                                                                                    | <ol> <li>2 นกรงสการแททย / นกรงสเทคนัค</li> <li>4 เจ้าพนักงานรังสึการแพทย์</li> <li>3.5พนักงานการแพทย์และรังส์เทคนิค</li> <li>3.6 ผู้ช่วยพูลือคนใช้</li> <li>3.7 อื่นๆ ระบุ</li> </ol>                          |                |                   |                                 |                  |                                           |                        |                          |
|                                                                                                    | รวมทั้งหมด                                                                                                    | (คน)           |                   |                                 |                  |                                           |                        |                          |
| (                                                                                                    | บันทึกและดำเนินการต่อ                                                                                                    | P              | ลิกปุ่ม           | L                               |                  |                                           |                        |                          |

### 6.4 รายงานผล Internal audit

6.4.1 ผู้ใช้งานกรอกข้อมูล เพื่อรายงานผล Internal audit ตามมาตรฐานกระทรวงสาธารณสุข ซึ่งเป็น checklist 114 ข้อ หน้าที่ 1-4 โดยระบุผลประเมิน และเอกสารหลักฐานที่เป็นผลจากการตรวจประเมิน Internal auditให้ครบถ้วน เรียงลำดับหน้า 1 ถึง 4 ตามลำดับ ไม่ควรกรอกข้อมูลข้ามหน้า คลิกปุ่ม"บันทึกและ ดำเนินการต่อ"

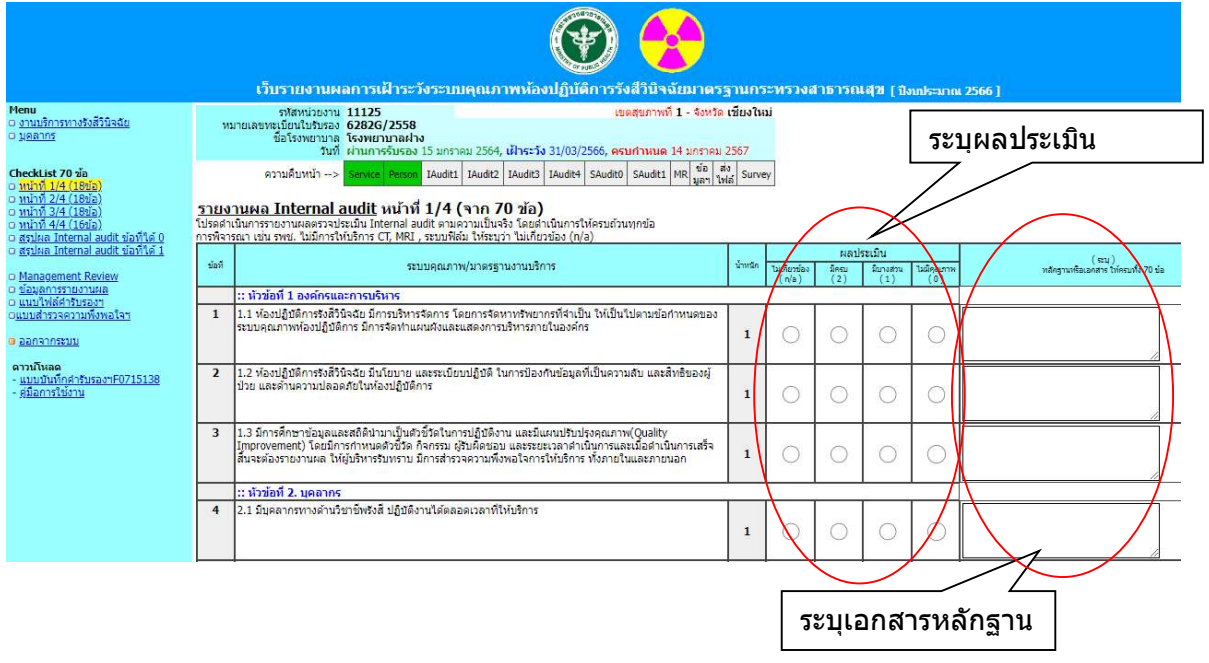

หากต้องการแก้ไข คลิกที่เมนูด้านซ้าย เลือกหน้าที่ต้องการแก้ไข หรือคลิกที่แถบด้านบน เลือก

ปุ่มสีเขียว IAUDIT1 - 4 และคลิกปุ่มแก้ไขกรอกข้อมูลตามต้องการ และคลิกปุ่ม"บันทึกและดำเนินการต่อ" 6.4.2 สรุปผลInternal audit ข้อที่ได้ 0 (ศูนย์) คะแนน ให้ระบุวันที่ตรวจประเมิน Internal

audit กรณีข้อกำหนดที่ได้ 0 คะแนน ให้ระบุการแก้ไขข้อบกพร่อง ให้ครบถ้วนทุกข้อ รวมทั้ง ระบุชื่อ-นามสกุล, เลขทะเบียนของผู้ตรวจประเมิน, ตำแหน่ง และสถานที่ทำงานของผู้ตรวจประเมิน

6.4.3 สรุปผล Internal audit ข้อที่ได้ 1 คะแนนให้ระบุการดำเนินการตามข้อสังเกต ให้ ครบถ้วนทุกข้อ

6.4.4 การแก้ไขรายงานผล Internal audit จะต้องทำการสรุปผลใหม่หลังจากมีการแก้ไข โดย ผู้ใช้งานคลิกที่เมนูด้านซ้าย เลือก"สรุปผล Internal audit ข้อที่ได้ 0" และ"สรุปผล Internal audit ข้อที่ได้ 1" หรือคลิกที่แถบด้านบน เลือกปุ่มสีเขียว "SAudit0" และ "SAudit1" และคลิกปุ่มแก้ไข กรอกข้อมูลสรุปผลใหม่ และคลิกปุ่ม"บันทึกและดำเนินการต่อ"

\*\*\* หากมีการแก้ไข checklist จะต้องคลิกปุ่มแก้ไข "สรุปผล Internal audit ข้อที่ได้ 0" และ"สรุปผล Internal audit ข้อที่ได้ 1" ทุกครั้ง \*\*\*

G 0715041

คู่มือการใช้งานโปรแกรมโปรแกรมรายงานผลการเฝ้าระวังระบบคุณภาพ ห้องปฏิบัติการรังสีวินิจฉัยมาตรฐานกระทรวงสาธารณสุข วันที่ออกเอกสาร 16 ม.ค.2567 สำนักมาตรฐานห้องปฏิบัติการ กรมวิทยาศาสตร์การแพทย์

แก้ไขครั้งที่ 03 หน้า 6 ของ 11 หน้า

|                                                                                                    |                                                                                                    |                                                                                                    | 1.111                                                                                                    |                                                                                                    |                                                                         | 100 0                                                   | S. Inc.                                          | นอ ข้อ ส่ง                                                                      |
|----------------------------------------------------------------------------------------------------|----------------------------------------------------------------------------------------------------|----------------------------------------------------------------------------------------------------|----------------------------------------------------------------------------------------------------|----------------------------------------------------------------------------------------------------|-------------------------------------------------------------------------|---------------------------------------------------------|--------------------------------------------------|---------------------------------------------------------------------------------|
| □ <u>ийти́ 2/4 (18йа)</u>                                                                                                    | ASTRACTION AND> Service Person LAUGILI                                                                                                    | 1AUG(C2                                                                                                    | 1AUGIU3                                                                                                    | IAUS                                                                                                    | 14 SAL                                                                  | iditu S                                                 | AUGICI                                           | MR มูลฯ ไฟล์ Survey                                                             |
| © <u>หน้าที่ 3/4 (18ขอ)</u><br>© <u>หน้าที่ 4/4 (16ข้อ)</u>                                                                                                    | สรุปผล Internal audit ข้อที่ได้ 0 คะแน                                                                                                    | ิเน                                                                                                    |                                                                                                    |                                                                                                    |                                                                         |                                                         |                                                  |                                                                                 |
| <ul> <li>สรุปผล Internal audit ข้อที่ใ</li> <li>สรุปผล Internal audit ข้อที่ใ</li> </ul>                                                                                                    |                                                                                                    |                                                                                                    |                                                                                                    |                                                                                                    |                                                                         |                                                         |                                                  |                                                                                 |
| о издини писетнаї адонствам.                                                                                                    | วนทดรวจบระเมน (Internal audit) ! จำเป็นต่องระบุข่อผู้ส                                                                                                    |                                                                                                    |                                                                                                    |                                                                                                    |                                                                         |                                                         |                                                  |                                                                                 |
| <u>Management Review</u> Novano5528422460                                                                                                    |                                                                                                    |                                                                                                    |                                                                                                    |                                                                                                    |                                                                         |                                                         |                                                  |                                                                                 |
| แนบไฟล์ด่ารับรองฯ                                                                                                    | v                                                                                                    | * + * * * *                                                                                                    | ·                                                                                                    | - 4                                                                                                    |                                                                         |                                                         |                                                  |                                                                                 |
| © <u>แบบสำรวจความพึงพอใจฯ</u>                                                                                                    | ขอทเดบ (ดูนย) และ การแก้เขขอบกพรอง กรณ                                                                                                    | ขอท เด 0                                                                                                    | (คุนย)                                                                                                    | ดงน                                                                                                    |                                                                         |                                                         |                                                  |                                                                                 |
| ออกจากระบบ                                                                                                    | ขอท /0 10.1 หองบฏบตการต่องนาขอมูลการ<br>ทบทวนระบบบริหารคุณภาพ ผลการตรวจ                                                                                                    |                                                                                                    |                                                                                                    |                                                                                                    |                                                                         |                                                         |                                                  |                                                                                 |
| ดาวน์โหลด                                                                                                    | ติดตามระบบบริหารคุณภาพภายในห้อง<br>ปฏิบัติการ (Internal audit) การปฏิบัติ                                                                                                    |                                                                                                    |                                                                                                    |                                                                                                    |                                                                         |                                                         |                                                  |                                                                                 |
| <ul> <li><u>แบบบันทึกค่ารับรองฯF07151</u></li> <li>ค่มือการใช้งาน</li> </ul>                                                                                                    | 38 แก้ไข การป้องกัน โอกาสเสี่ยงการเกิดข้า                                                                                                    |                                                                                                    |                                                                                                    |                                                                                                    |                                                                         |                                                         |                                                  |                                                                                 |
| 100000000000000000000000000000000000000                                                                                                    | มาเบนขอมูลสาทรบกาทนดแผนพฒนา 🟲<br>ปรับปรุงอย่างต่อเนื่อง                                                                                                    |                                                                                                    |                                                                                                    |                                                                                                    |                                                                         |                                                         |                                                  |                                                                                 |
|                                                                                                    |                                                                                                    |                                                                                                    |                                                                                                    |                                                                                                    |                                                                         |                                                         |                                                  |                                                                                 |
|                                                                                                    | <u>ห้วหน้าผู้ตรวจประเม็น (Internal audit)</u>                                                                                                    |                                                                                                    |                                                                                                    |                                                                                                    |                                                                         |                                                         | امام م                                           |                                                                                 |
|                                                                                                    |                                                                                                    | 1012                                                                                                    | พระบอน                                                                                                    | 914<br>9                                                                                                    | N 1101 21 V                                                             | 51004 <u>8</u>                                          | iciti Viti                                       |                                                                                 |
|                                                                                                    | ต่านเวเน                                                                                                    | สถา                                                                                                    | านที่ทำง                                                                                                    | าน                                                                                                    |                                                                         |                                                         |                                                  |                                                                                 |
|                                                                                                    | ผู้ตรวจประเมิน 1 (Internal audit)                                                                                                    |                                                                                                    |                                                                                                    |                                                                                                    |                                                                         |                                                         |                                                  | ( <del></del> )                                                                 |
|                                                                                                    | น้อ-นามสกุญ                                                                                                    | ເລນ                                                                                                    | ทะเบียน                                                                                                    |                                                                                                    |                                                                         |                                                         |                                                  |                                                                                 |
|                                                                                                    | ตำแหน่ง                                                                                                    | สถา                                                                                                    | <mark>นที่ทำง</mark> า                                                                                                    | าน                                                                                                    |                                                                         |                                                         |                                                  |                                                                                 |
|                                                                                                    |                                                                                                    |                                                                                                    |                                                                                                    | 110                                                                                                    |                                                                         |                                                         |                                                  | <i></i>                                                                         |
|                                                                                                    | <u>ผู้ตรวจประเม็น 2 (Internal audit)</u><br>ชื่อ-นามสกุล                                                                                                    | เลข                                                                                                    | <mark>ทะเบีย</mark> น                                                                                                    |                                                                                                    |                                                                         |                                                         |                                                  |                                                                                 |
|                                                                                                    |                                                                                                    |                                                                                                    | auticia e                                                                                                    |                                                                                                    |                                                                         |                                                         |                                                  |                                                                                 |
|                                                                                                    |                                                                                                    | លព                                                                                                    | 111111113                                                                                                    | nu                                                                                                    |                                                                         |                                                         |                                                  |                                                                                 |
|                                                                                                    |                                                                                                    |                                                                                                    |                                                                                                    |                                                                                                    |                                                                         |                                                         |                                                  |                                                                                 |
|                                                                                                    | DRALINGS A ICKNI LIND                                                                                                    |                                                                                                    |                                                                                                    |                                                                                                    |                                                                         |                                                         |                                                  |                                                                                 |
|                                                                                                    |                                                                                                    |                                                                                                    |                                                                                                    |                                                                                                    |                                                                         |                                                         |                                                  |                                                                                 |
|                                                                                                    |                                                                                                    |                                                                                                    |                                                                                                    |                                                                                                    |                                                                         |                                                         |                                                  |                                                                                 |
|                                                                                                    |                                                                                                    | 12055234                                                                                                    | 15:453                                                                                                    | เสาธว                                                                                                    | 501 521                                                                 | ( i) make                                               | 1101-25                                          | 661                                                                             |
| tenu                                                                                                    | รับรายงานผลการเฝ้าระวังระบบคุณภาพห้องปฏิบัติการรังสีวินิจฉัยม<br>องัสหน่วยงาน 11125 เยศร                                                                                                    | ม <b>าตรฐานก</b><br>เภาพที่ 1 - จัง                                                                                                    | าระทรว<br>หวัด เชียง'                                                                                                    | งสาธา<br>ใหม่                                                                                                    | รณสุข                                                                   | [ ปังบประ                                               | มาณ 25                                           | 66 ]                                                                            |
| เรื่<br>Menu<br>o งานบริการทางร้อสิวินิจฉัย<br>o มูลลากร                                                                                                    | รับรายงานผลการเฝ้าระวังระบบคุณภาพห้องปฏิบัติการรังสีวินิจอัยม<br>กรัสหน่อยาน 11125<br>หมายเลขหนัดในชักรอง 58286/2558<br>ชื่อโรงหยายาล โรงหยายาลฝาง                                                                                                    | มาตรฐานก<br>เภาพที่ 1 - จัง                                                                                                    | าระทรว<br>หวัด เชียง'                                                                                                    | งสาธา<br>ใหม่                                                                                                    | รณสุข                                                                   | [ ปิงหประ                                               | มาณ 25                                           | 66]                                                                             |
| เชื<br><u>• งานบริการการรังส์วินิจจัย</u><br><u>■ บุลลากร</u><br>CheckList 70 วัล                                                                                                    | รับรายงานผลการเฝ้าระวังระบบคุณภาพห้องปฏิบัติการรังสีวิบิจจัยม<br>รหัสหน่วยงาน 11125 เยลสุข<br>ข้อโรงหยามาล โรงพยามาลห่าง<br>ข้อโรงหยามาล โรงพยามาลห่าง<br>วับที่ ผ่ามการจับรอง 15 มกราคม 2564, เฝ้าระวัง 31/03/2565 กลุยกา<br>ดวมเดียหน้า -> Service Person [Judit] Maidt2 Laudit2 Laudit4 Est                                                                                                    | <mark>มาตรฐานก</mark><br>เภาพที่ <b>1</b> - จัง<br>14 มกรา<br>14 มกรา<br>14 มกรา                                                                                                    | <b>าระทรว</b><br>หวัด <b>เชียง</b><br>าคม 2567<br>อ. สร้ Su                                                                                                    | งสาธา<br>ใหม่<br>rve ค                                                                                                    | <sup>รณสุข</sup><br>าลิก                                                | เพื่อ                                                   | มาณ 25<br>สรุบ                                   | ‱า<br> ผลใหม่                                                                   |
| ป<br>Menu<br><u>งานบริการทางรังสีวินิจฉัย</u><br><u>ปลลากร</u><br>Checking 70 ภัก<br><u>งานวิที 1/4 (18ชัก)</u><br>งานวิที 2/4 (18ชัก)                                                                                                    | รับรายงานผลการเฝ้าระวังระบบคุณภาพห้องปฏิบัติการรังสีวิบิจอันม<br>รทัสหน่วยงาน 11125 เชลรุษ<br>หมายเอขหนย์อนในโร้มรอง 2826/2558<br>ข้อโรงหอากล โรงหอานกลิโรง การคม 2564, เป้าระวัง 31/03/2566 คยุกา<br>ตวามดับที่ 11 เกการรับรอง 15 มการคม 2564, เป้าระวัง 31/03/2566 คยุกา<br>ตวามดับที่ 1 -> Servec   คยุกก   Jaudit   Jaudit   Jaudit   Jaudit   Sourt   Sourt   S                                                                                                    | <mark>มาตรฐานเ</mark><br>เภาพที่ 1 - จัง<br><u>เมนต</u> 14 มกระ<br><u>มชสร</u> MR <u>ม</u> ล                                                                                                    | าระทรวง<br>หวัด เชียง'<br>าคม 2567<br>3 ส่ง<br>รูเส่ง<br>รูปหล่                                                                                                    | งสาธา<br>ใหม่<br>rve ค                                                                                                    | รณสุข<br>กลิก<br>หลังจ                                                  | เพื่อ<br>เพื่อ                                          | มาณ 25<br>สรุบ<br>มีการ                          | ‱า<br> ผลใหม่<br>รแก้ไข checklist                                               |
| Menu         รามมีการทางรังสีวินิเจอัย           ๑ มามมีการทางรังสีวินิเจอัย         วมสิการ           ๑ แก่การทางรังสีวินิเจอัย         วมการ           ๑ แก่การ 3/4 (1898)         วมการ           ๑ แก่การ 3/4 (1898)         วมการ           ๑ แก่การ 3/4 (1898)         วมการ                                                                                                    | รับรายงานผลการเฝ้าระวังระบบคุณภาพห้องปฏิบัติการรังสีวิบิจนัย<br>ห้างการรังสร้าบิจฉัย<br>หมายแขทะเมือนในวิชาง 11125<br>หมายแขทะเมือนในวิชาง 2826/2558<br>ชื่อโรงหยามาล โรงหยามาลย่าง<br>รับที่ ร่านการรับระบบ คุณาย<br>ความคิมหน้า -> Service Internal 2564, เป้าระวัง 31/03/2566, จะแก่<br>ความคิมหน้า -> Service Internal 2564, เป้าระวัง 31/03/2566, จะแก่<br>ความคิมหน้า -> Service Internal 2564, เป้าระวัง 31/03/2566, จะแก่<br>ความคิมหน้า -> Service Internal 2564, เป้าระวัง 31/03/2566, จะแก่<br>ความคิมหน้า -> Service Internal 2564, เป้าระวัง 31/03/2566, จะแก่<br>ความหน้า -> Service Internal Audit 1 Madrit 2 Madrit 2 Madrit 1 Madrit 2<br>1997                                                                                                    | มาตรฐานก<br>เภาพที่ 1 - จึง<br>แนน 14 มกร<br>และ MR แล<br>ม่อ<br>ม่อ                                                                                                    | าระทรวง<br>หวัด เชียง'<br>าคม 2567<br>3 ส่ง<br>รแหล่ Sur                                                                                                    | งสาธา<br>หม่<br>rve ค<br>ไ                                                                                                    | รณสุข<br>าลิก<br>หลังจ                                                  | เ <sup>จิงเปร</sup> ะ<br>เพื่อ<br>งากว์                 | มาณ 25<br>สรุบ<br>มีการ                          | ‱า<br> ผลใหม่<br>ธแก้ไข checklist                                               |
| พenu         งามหลักรหางรังสีรับจรับ           ง งามหลักรหางรังสีรับจรับ         งามหลักรหางรังสีรับจรับ           Obecktist 70 วัล         งามที่ 1/4 (1988)           งามที่ 1/4 (1988)         งามที่ 1/4 (1988)           งามที่ 1/4 (1988)         รับ           งามที่ 1/4 (1988)         รับ           งามที่ 1/4 (1988)         รับ           งสมุล Internal audit ร่อสโร้ได้ 1 นาง         รับ                                                                                                    | รับรายงานผลการเฝ้าระวังระบบอุณภาพน้องปฏิบัติการรังสีวินิจฉัยม<br>พัสหน่วยาน 11125 เขตร<br>พันธนอพะเปิดปล้าหอง 62826/2558<br>ชื่อโรงหนามล โรงหนามาลน่าง<br>สำหรังหนามาล โรงหนามาลน่าง<br>สำหรังหนามาร์งหลง 15 มกราคม 2564, เฝ้าระวัง 31/03/2565 ครุมกำ<br>ความคืมหนึ่ง -> Service Ferson ไม่ปลาย ได้แสน โรงและ รังแสก (รัง<br>รายครุมรายและครรวมโรงนิน โกรงกล โลยสา และ 14 เมตรี 1 โดยสา โรงเรา เริ่มเต้<br>สำหรังหาวราบอานและครรวมโรงนิน โกรงกล โลยสา และ 9 หมายถึง 1<br>สำหรังหมายและครรวมโรงนิน โกรงกล โลยสา และ 9 หมายถึง 1<br>สำหรังหาวราบอานและครรวมโรงนิน โกรงกล โลยสา และ 9 หมายถึง 1<br>สำหรังหาวราบอานและครรวมโรงนิน โกรงกล โลยสา และ 9 หมายถึง 1<br>สำหรังหาวราบอานและครรวมโรงนิน โกรงกล โลยสา และ 9 หมายถึง 1<br>สำหรังหาวราบอานและครรวมโรงนิน โกรงกล โลยสา และ 9 หมายถึง 1<br>สำหรังหาวราบอานและครรวมโรงนิน โกรงกล โลยสา และ 9 หมายถึง 1<br>สำหรังหาวราบอานและครรวมโรงนิน โกรงกล โลยสา และ 9 หมายถึง 1<br>สำหรังหาวราบอานและครรวมโรงนิน โกรงกล โลยสา และ 9 หมายถึง 1<br>สำหรังหาวราบอานและครรวมโรงนิน โกรงกล โลยสา และ 9 หมายถึง 1                                                                                                    | มาตรฐานเ<br>มภาพที่ 1 - จัง<br>แม่น 14 มกระ<br>แล่น MR นิล<br>มล<br>ม่อ<br>า/ล หรือไม่มีค                                                                                                    | าระทรวง<br>หวัด เชียง<br>าคม 2567<br>a ∣ส่ง<br>ว่ามเกี่ยวชัล                                                                                                    | งสาราง<br>ใหม่<br>rve P<br>ม                                                                                                    | รณสุข<br>กลิก<br>หลังร                                                  | เพื่อ<br>เพื่อ<br>งากว์                                 | มาณ 25<br>สรุบ<br>มีการ                          | ๛ๅ<br> ผลใหม่<br>ธแก้ไข checklist                                               |
| Menu         รามบริการทางรังสีวิปีจฉัย         รองบริการทางรังสีวิปีจฉัย           บลลาภา         บลลาภา         รองบริการทางรังสีวิปีจฉัย           บมลิการทางรังสีวิปีจฉัย         รองบริการทางรังสีวิปีจฉัย         รองบริการทางรังสีวิปีจฉัย           บมวิการทางรังสีวิปีจฉัย         รองบริการทางรังสีวิปีจฉัย         รองบริการทางรังสีวิปีจฉัย           บมวิการที่ 1/4 (185a)         รองบริการทางรังสีวิปีจฉัย         รองประการทางรางบริการทางรังสีวิปีจฉัย           ๑ สรมผล Internal audit จองประการทางการทางการทางการทางการทางสาย         ระ                                                                                                    |                                                                                                    | มาครฐานเ<br>มกาพที่ 1 - จึง<br>มหนุด 14 มกร<br>อิสม ฟิต ข้อ<br>ท/อ หรือไม่มีค<br>บ้าพถัด                                                                                                    | าระทรวง<br>หวัด เชียง'<br>าคม 2567<br>อ. ส่ง<br>ร. ซีง<br>ร. โฟล์ Su<br>วามเกี่ยวข้อ<br>วามเกี่ยวข้อ                                                                                                    | งสาธา<br>ใหม่<br>เพย ค<br>มง<br>ผลปะ                                                                                                    | รณสุข<br>กลิก<br>กลังจ<br>ระเป็น                                        | [ ขณะ<br>เพื่อ<br>งากร์                                 | มาณ 25<br>สรุบ<br>มีการ                          | 66 ]<br>ไผลใหม่<br>ธแก้ไข checklist<br>หักรูปตรมอดระปีตรงไว้ 25 มัล             |
| Menu         3         3         3         3         3         3         3         3         3         3         3         3         3         3         3         3         3         3         3         3         3         3         3         3         3         3         3         3         3         3         3         3         3         3         3         3         3         3         3         3         3         3         3         3         3         3         3         3         3         3         3         3         3         3         3         3         3         3         3         3         3         3         3         3         3         3         3         3         3         3         3         3         3         3         3         3         3         3         3         3         3         3         3         3         3         3         3         3         3         3         3         3         3         3         3         3         3         3         3         3         3         3         3         3         3         3      |                                                                                                    | มาณรฐานเ<br>มหาพที่ 1 - จึง<br>14 มหรั<br>เมชา MR ซีอ<br>พ/ล หรือไม่มีค<br>15 1                                                                                                    | าระหรวง<br>หวัด เชียง'<br>าคม 2567<br>อ ส่ง รบเ<br>                                                                                                    | งสาธา<br>ใหม่<br>เพย<br>ค<br>ง<br>ผลปะ<br>ผลปะ<br>ผลปะ                                                                                                    | รถเสข<br>าลิก<br>าลังจ<br>ระเมิน<br>มีมางฮ่าม<br>(1)                    | เพื่อ<br>เพื่อ<br>งากว์                                 | มาณ 25<br>สรุบ<br>มีการ<br>มี                    | 66]<br>ไผลใหม่<br>ธแก้ไข checklist<br>เสือแหล่นอาจาร ไม่คนปร 78 ร่อ             |
| Menu         งามมีการทางรังส์วิบัจจัย           งมอลาก         งมอลาก           บอลาก         งามกับ 1/4 (18ช่อ)           งามกับ 1/4 (18ช่อ)         รามกับ 1/4 (18ช่อ)           งามกับ 2/4 (18ช่อ)         รามกับ 1/4 (18ช่อ)           งามกับ 2/4 (18 (18 (18 (18 (18 (18 (18 (18 (18 (18 |                                                                                                    | มาครฐานเ<br>ภาพที่ 1 - รึง<br>1110 - 14 มกร<br>1110 - 14 มกร<br>1110 - รึง<br>1110 - รึง<br>1110 - รึง<br>1110 - รึง<br>1110 - รึง<br>1110 - รึง<br>1110 - รึง<br>1110 - รึง                                                                                                    | 1553/157)<br>หวัด เนียง<br>1คม 2567<br>2 สัง<br>3 ∜ไฟส์ Sut<br>วามเกี่ยวข้อ<br>วามเกี่ยวข้อ<br>(γ(a)                                                                                                    | งสาธา<br>ใหม่<br>rve ค<br>ง<br>ง<br>ผลป<br>(2)                                                                                                    | รณสุข<br>กลิก<br>กลังจ<br>ระเมน                                         | เพื่อ<br>เพื่อ<br>งากร์                                 | มาณ 25<br>สรุบ<br>มีการ<br>2<br>9                | 66 ]<br>ไผลใหม่<br>ธแก้ไข checklist<br>เกิญแห้อออสาร โห่งออร์ 70 ช่อ            |
| พenu         รามมีการการรังสีวินัจฉัย           บอลากา         บอลาการ           บอลากระบบ         รังสารการรังสีวินัจฉัย           บอลากระบบ         รังสารการรังสีวินัจฉัย           บอลากระบบ         รังสารการราชสารการการการการการการการการการการการการกา                                                                                                    | <ul> <li>โมรายงานผลการเฝ้าระวังระบบคุณภาพหน้องปฏิบัติการรังสีวิบิจฉัยบ<br/>รทัสหน่วยงาน 11125 เขตสุร<br/>ข้อโรงหนานลูกรางสารรังสรายการแข้งปฏิบัติการรังสีวิบิจฉัยบ<br/>หมายแสดพรเป็นเป็นร้อง 62826/2558<br/>ข้อโรงหนานลูกรางสารขณามาละคง<br/>ชั้นที่ เก่าการข้ายรอง 15 มกราคม 2564, เป็าระวัง 31/03/2565 ครบกา<br/>สารมีเตมหน้า -&gt; Server former J Mudit [ Madt2 ] Judd3 ] Duard Sudati (15)<br/>เล้าเน็นหน้า -&gt; Server former J Mudit [ Madt2 ] Judd3 ] Duard Sudati (15)<br/>เล้าเน็นหน้า -&gt; Server former J Mudit [ Madt2 ] Judd3 ] Duard Sudati (15)<br/>เล้าเน็นการวันอานสดสรรมประเม็น Internal audit สามความเป็นจริง โตยดำเน็นการให้ครบถ้วนหุก<br/>หลายสู่ น้อง โตล์เขี้ยา? 2 หมายอื่อ มีการยอง มีนายอีง มีมี และ 9 หมายอีง<br/>เขณฐ น้อง โตล์เขี้ยา? 2 หมายอีง มีการยอง มีนายอีง มีมายอีง โมส์ และ 9 หมายอีง<br/>เขณฐ น้อง โตล์เขี้ยา? 2 หมายอิงสรม 1 หมายอีง มีมายอีง 10 หมายอีง ไม่มี และ 9 หมายอีง<br/>เขณฐ น้อง โตล์เข้า? 2 หมายอิงสรม 1 หมายอีง มีมายอีง 10 หมายอีง ไม่มี และ 9 หมายอีง<br/>เขณฐ น้อง โตล์เข้า? 2 หมายอิงสรม 1 หมายอีง มีมายอีง 10 หมายอีง ไม่มี และ 9 หมายอีง<br/>เข้ามี แก้เรีย<br/>1 24.10 มีระบบไร 15 มีเล้าเป็นและการกรการ์เน็นการให้อายอายอีงกน้องจุดที่ให้ปรีก<br/>ส่วนไป เริ่มได้เรียงสารแข้หมาย<br/>1 เรื่อร้อยไร 6. กระบบบาทารการ์เน็นการการการ์เงิน<br/>เข้าสอน (กรณีแก้สองสารแข้หมา)<br/>1 เร็าอีงไป 6. กระบบบาทารการ์เน็นการการการ์เงิร์กรมาร์จิงที่</li> </ul>                                                                                                    | มาครฐานเ<br>มาพที่ 1 - รึง<br>1000 MR  มูล<br>ม่อ<br>ก/ล หรือไม่มืด<br>15 1<br>1                                                                                                    | าระหรวง<br>หวัดเชียง'<br>a ช่ว<br>a ช่ว<br>วามเกียวช่อ<br>วามเกียวช่อ<br>(ศ/ค)<br>                                                                                                    | งสาธา<br>ใหม่<br>ve                                                                                                    | รถเสข<br>เลิก<br>เลิงจ<br>หม่ง<br>(1)                                   | เพื่อ<br>เพื่อ<br>งากร์                                 | ราณ 25<br>สรุบ<br>มีการ<br>2<br>9                | 66 ]<br>ใผลใหม่<br>ธุนก้ไข checklist<br>เหม                                     |
| Menu         3.102/11.253/21.252           9.302.015         9.202.015           9.302.015         9.202.015           9.302.015         9.202.015           9.302.015         9.202.015           9.302.015         9.202.015           9.302.015         9.202.015           9.302.015         9.202.015           9.302.015         9.202.015           9.302.015         9.202.015           9.302.015         9.202.015           9.302.015         9.202.015           9.302.015         9.202.015           9.302.015         9.202.015           9.302.015         9.302.015                                                                                                    | <ul> <li>รับรายงานผลการเฝ้าระวังระบบคุณภาพหน้องปฏิบัติการรังสีวิบิจฉัยว<br/>รับรายงานผลการเฝ้าระวังระบบคุณภาพหน้องปฏิบัติการรังสีวิบิจฉัยว<br/>รับสี่งานของนุ่ม 11125 เขตสุร<br/>ข้อโรงพบนาลไหว<br/>บับริษัทรายงานสองระบบคุณมาลส่ง<br/>รับที่ ผ่านการรับรอง 15 มการลม 2564, เฝ้าระวัง 31/03/2567 ระบุก<br/>สายมิมหน้า -&gt; Sevee โดยการให้เป็นใน [Audt1 Jaudt1 Jaudt1 J</li></ul>                                                                                                    | มาตรฐานเ<br>มาพท 1 - รัง<br>มมุน 14 มกร<br>เมชะ ) № ปีย<br>มมุน 14 มกร<br>มมุน 14 มกร<br>มมุน 14 มาย<br>มมุน 14 มน 14 มกร<br>มมุน 14 มน 14 มน                                                                                                    | 1559152ง<br>หวัด เนียง'<br>คม 2567<br>อ่ส่ง<br>มีมีเคียวข้อ<br>วามเกี่ยวข้อ<br>(∩่อ)<br>                                                                                                    | งเสาธาง<br>ใหม่<br>rve ใ<br>ง<br>เง<br>เง<br>เง<br>เง<br>เง<br>เง<br>เง<br>เง<br>เง<br>เง<br>เง<br>เง<br>เ                                                                                                    | รถเสข<br>เลิก<br>หลังจ<br>ะเม่น<br>                                     | <ul> <li>มากร์</li> <li>มากร์</li> <li>มากร์</li> </ul> | าภณ 25<br>สรุบ<br>มีการ<br>2<br>9                | 66]<br>ไผลใหม่<br>ธนก้ไข checklist<br>(ระง)<br>หตัญานศิละครรร ได้คนปร 70 ร่อ    |
| Nenu                                                                                                    | <ul> <li>รับรายงานผลการเฝ้าระวังระบบลุกษาาพน้องไฎ้บัติการรังสีวิบิจอัยว<br/>รับรายงานผลการเฝ้าระวังระบบลุกษาาพน้องไฎ้บัติการรังสีวิบิจอัยว<br/>เราะสายและพระย์ออนไม้ระอง 62826/2558<br/>ข้อโรงหยามาล โรงหยามาลย่าง<br/>รับที่ สายมากรับรอง 15 มราคม 2564, เฝ้าระวัง 31/03/25667 คนกา<br/>ตวามคับหน้า -&gt; Serics Person Mainti Madei March Count 50<br/>เมาะการการการการการการการการการการการการการก</li></ul>                                                                                                    | มาตรฐานม<br>มาพท 1 - รัง<br>มมุนด 14 มกร<br>ออย่า № ปู่อ<br>เกล่ หรือไม่มีค<br>ทั้งหนัด<br>15 1<br>1<br>1<br>) ติด 1<br>) รัด 1                                                                                                    | 155/157<br>พรีต เชียง'<br>เลม 2557<br>(พรี)<br>(พรี)<br>(พรี)<br>(พรี)<br>(พรี)<br>(พรี)                                                                                                    | trains<br>two<br>results<br>(trains<br>(trains)<br>(trains)<br>(tr | รณสุข<br>าลิก<br>หลังว<br>::::::::::::::::::::::::::::::::::::          | เพื่อ<br>เพื่อ<br>มากม์                                 | จภณ 25<br>สรุโ<br>มีการ<br>2<br>9<br>2<br>2      | 66 ]<br>ไผลใหม่<br>รแก้ไข checklist<br>หอฐานสรีนออกรร ไปตนปร 20 ปล              |
| Nenu                                                                                                    | <ul> <li>รับรายงานผลการเฝ้าระวังระบบอุณภาพน้องไฎ้บัติการรังสีวินิจฉันบรงนั้นหมายและการเฝ้าระวังระบบอุณภาพน้องไฎ้บัติการรังสีวินิจฉันบรงนั้นเรื่องเขาะเบ็ตเป็นให้มายง 62826/2558</li> <li>รับรายงานผลการเปล้าระวังระบบอุณภาพน้องไฎ้บัติการรังสีวินิจฉันขางน้องเปฏ่ง 50826/2558</li> <li>รับรายงานการในสารระวังระบบอุณภาพน้องไฎ้บัติการรังสีวินิจฉันขางน้องเป็นเรื่องเขาะเป็นจะเป็นเปล้างของนั้น รับรู้ได้ระวัง 31/03/2565 ครุญการระวังระบบอุณภาพน้องไฎ้บัติการรังสีวินิจฉันขางน้องเป็นเรื่องเขาะเป็นจะเป็นระวังระบบอุณภาพน้องไปไม้เรื่องเขาะเป็นจะเป็นระวัง 31/03/2565 ครุญการระวังระบบอุณภาพในรงารระวังระวัง 2003/2565 ครุญการระวังระวังระวังระวังระวังระวังระวังระวั</li></ul>                                                                                                    | มาตรฐานม<br>ภาพที่ 1 - จึง<br>มมูล 14 มกระ<br>มมูล 14 มกระ<br>มมูล<br>พระ<br>มูล<br>ท/ล หรือไม่มีค<br>รัฐ<br>1<br>1<br>1                                                                                                    | 1553/521<br>พร้อ เชียง<br>1640 2567<br>1744 500<br>1744 500 | NETST<br>THU<br>THU<br>Rest<br>Rest<br>Rest<br>Rest<br>Rest<br>Rest<br>Rest<br>Rest                                                                                                    | รณสุข<br>เลิก<br>หลังจ<br>:                                             | (                                                       | ราณ 25<br>สรุบ<br>มีการ<br>2<br>9<br>2<br>2<br>2 | 66 ]<br>ไผลใหม่<br>รแก้ไข checklist<br>(ระง)<br>หรัดรูนมศิลยคลระ ไปคนปร 28 ร่อ  |
| พอกม         งามเมือารทางรังสีวินิจฉัน           งามออกส         มออกส           พอสมาส         (1866)           พม่าที่ 1/4 (1866)         (1876)           พม่าที่ 1/4 (1866)         (1876)           พม่าที่ 1/4 (1866)         (1876)           พม่าที่ 1/4 (1876)         (1876)           พม่าที่ 1/4 (1876)         (1876)           พม่าที่ 1/4 (1876)         (1876)           พม่าที่ 1/4 (1876)         (1876)           ๑ สาปลด Internal audit ข่อที่ได้ 1/5 กองา         ๑           ๑ แปนให้สำนับรองามหล         ๑           ๑ สอกจากระบบ         5           ๑ สอกจากระบบ         5           ๑ สอกจากระบบ         5           ๑ สอกจากระบบ         5           ๑ สอกจากระบบ         5           ๑ สอกจากระบบ         5           ๑ สอกจากระบบ         5           ๑ สอกจากระบบ         5                                                                                                    | <ul> <li>รับรายงานผลการเฝ้าระวังระบบอุณภาพน้องไฎ้บัติการรังสีวินิจฉันบ<br/>รกัสหน่วยงาน 11125 เขตรา<br/>รับรายงานผลการเฝ้าระวังระบบอุณภาพน้องไฎ้บัติการรังสีวินิจฉันบ<br/>หมายเลขหะบิณนิที่หาง 62826/2558<br/>ชื่อโรงหนาม โงหรายงานอาป<br/>รับที่ สามมากรับรอง 15 มหาคม 2564, เฝ้าระวัง 31/03/2565 คงมาก<br/>สวามคิมหน้า -&gt; ระคงระ โชงหา ไม่อย่า ไม่อย่า ไม่อย่า ในอย่า ในอย่า<br/>สวามคิมหน้า -&gt; ระคงระ โชงหา ไม่อย่า ไม่อย่า ไม่อย่า ในอย่า ในอย่า<br/>เจานคิมหน้า -&gt; ระคงระ โชงหา ไม่อย่า ไม่อย่า ในอย่า ในอย่า<br/>เขามายเลขาะเลืองหน้า -&gt; ระคงระ โชงหา ไม่อย่า ไม่อย่า<br/>เขามายเลขาะเลืองหน้า โปรงหา ในอย่า<br/>เขามายเลขาะเลืองหน้า โปรงหา ในอย่าง เขามายถึงไม่มี และ 9 หมายถึง<br/>เขามาย<br/>รับมาย<br/>รับมาย<br/>รับมาย<br/>รับมาย<br/>รับมาย<br/>รับมาย<br/>เขามาย<br/>รับมาย<br/>รับมาย<br/>ร้านยาย<br/>ราบมาย<br/>รับมาย<br/>รับมาย<br/>รับมาย<br/>ร้านยาย<br/>ร้านยายาย<br/>ร้านยาย<br/>ร้านยาย<br/>ร้านยาย<br/>ร้านยา<br/>ร้านยาย<br/>ร้านยายาย<br/>ร้านยาย<br/>ร้านยาย<br/>ร้าน</li></ul> | มาตรฐานม<br>ภาพที่ 1 - จึง<br>มมนูล 14 มกระ<br>มมนูล 14 มกระ<br>มมนูล 14 มกระ<br>มมนูล 14 มกระ<br>มมนูล 14 มกระ<br>มากระ<br>มากรา<br>มากระ<br>มากระ<br>มากรากราก<br>การ<br>มากระ<br>มากรากราก<br>มากรากราก<br>มากระ<br>มาก<br>มากราก<br>มากราก<br>มาก<br>มาก<br>มากรา<br>มากกระ<br>มาก<br>มากราก<br>มาก<br>มาก<br>มาก | 1553/521<br>พร้ด เชียง7<br>เลม 2567<br>1 ฟร์ Su<br>(พร้)<br>2714/กับวชั่น<br>(พร้)<br>2714/กับวชั่น<br>(พร้)                                                                                                    |                                                                                                    | รณสุข<br>เลิก<br>หลังจ<br>:::ป่น<br>::::<br>::::::::::::::::::::::::::: | ( ทิงเประ<br>เพื่อ<br>มากม์<br>เป็นสูงเทร               | สรุบ<br>สรุบ<br>มีการ<br>2<br>9<br>2<br>2<br>2   | 66 ]<br> ผลใหม่<br>5แก้ไข checklist<br>(๓ๅ)<br>หยัดฐานหรือออกรร ไม่คนเห็ว?8 ร่อ |

# 6.5 รายงานผลการทบทวนระบบบริหารคุณภาพ (Management review)

6.5.1 ผู้ใช้งานรายงานข้อมูล เพื่อผลการทบทวนระบบบริหารคุณภาพ (Management review) ตามประเด็นที่มีการดำเนินการให้ครบถ้วนทุกประเด็น และคลิกปุ่ม"บันทึกและดำเนินการต่อ"

แก้ไขครั้งที่ 03 หน้า 7 ของ 11 หน้า

หากต้องการแก้ไข คลิกที่เมนูด้านซ้าย เลือก "Management review" หรือคลิกที่แถบด้านบน เลือกปุ่มสีเขียว "MR" และคลิกที่ปุ่มแก้ไขกรอกข้อมูลตามต้องการ และคลิกปุ่ม"บันทึกและดำเนินการต่อ"

# 6.6 ข้อมูลจำเพาะรายงานการเฝ้าระวังระบบบริหารคุณภาพห้องปฏิบัติการรังสีวินิจฉัย ตามมาตรฐานกระทรวงสาธารณสุข

6.6.1 ผู้ใช้งานรายงานข้อมูลให้ครบถ้วน โดยเฉพาะ Emailที่ติดต่อได้ โดยสำนักมาตรฐาน ห้องปฏิบัติการจะใช้ติดต่อและประสานงานการรายงานข้อมูล

6.6.2 ผู้ใช้งานรายงานผลตัวชี้วัด ตามที่กำหนด

 $\mathcal{T}$ 

6.6.3 ผู้ใช้งานต้องรับรองและยืนยันการรายงานข้อมูลในโปรแกรมนี้ มีความถูกต้อง และเป็นจริง ทุกประการ หากมีการตรวจสอบพบในภายหลัง กรณีการรายงานข้อมูลที่ไม่เป็นไปตามข้อกำหนดและเงื่อนไขการ รับรอง ทางห้องปฏิบัติการยินดียอมรับผลการพิจารณาจากสำนักมาตรฐานห้องปฏิบัติการ

หากต้องการแก้ไข คลิกที่เมนูด้านซ้าย เลือก "ข้อมูลการรายงานผล" หรือคลิกที่แถบด้านบน เลือกปุ่มสีเขียว "ข้อมูลฯ" และคลิกที่ปุ่มแก้ไข กรอกข้อมูลตามต้องการ และคลิกปุ่ม"บันทึกและดำเนินการต่อ"

|                                                                                                    |                                                                   | Z                                                         |                                                       |                                     | $\frown$                                           |
|----------------------------------------------------------------------------------------------------|-------------------------------------------------------------------|-----------------------------------------------------------|-------------------------------------------------------|-------------------------------------|----------------------------------------------------|
| CheckList 70 ข้อ<br>□ <u>หน้าที่ 1/4 (18ข้อ)</u><br>□ หน้าที่ 2/4 <u>(1</u> 8ข้อ)                                                   | ความคืบหน้า                                                       | > Service Person IAudit1                                  | IAudit2 IAudit3 IA                                    | udit4 SAudit0 SAu                   | iditi Mit ข้อ ส่ง<br>มูลา <mark>ไฟล์</mark> Survey |
| © <u>หน้าที่ 3/4 (18ข้อ)</u><br>© หน้าที่ 4/4 (16ข้อ)<br>© สรุปผล Internal audit ข้อที่ได้ 0<br>© สรุปผล Internal audit ข้อที่ได้ 1 | ผลการเ<br>ห้องป <i>ร</i> ู้                                       | จำเนินการตัวชี้วัด เพื่อ<br>)บัติการรังสีวินิจฉัย ต       | มการเฝ้าระวังร<br>มมมาตรฐานกร                         | ะบบบริหารคุ <i>ถ</i><br>ระทรวงสาธาร | นภาพ<br>ณสุข                                       |
| <ul> <li>Management Review</li> <li>ชื่อมูลการรายงานผล</li> <li>แ<del>กษาไปส์กรับรอมห</del><br/>แหน่งราวออามพื้นหอใจๆ</li> </ul>    | ผู้รายงานข้อมูล                                                   | O <sub>นาย</sub> O <sub>นาง</sub> O <sub>นางส</sub>       | าว                                                    |                                     |                                                    |
| OLEBRITITI AND TRADE IN T                                                                                                    | ชื่อ-สกุล                                                         | <u></u>                                                   |                                                       |                                     |                                                    |
| 🥥 ออกจากระบบ                                                                                                    | ดำแหน่ง                                                           |                                                           |                                                       |                                     |                                                    |
| ดาวน์เหลด                                                                                                    | ชื่อ รพ.                                                          | โรงพยาบาลแม่พริก                                          |                                                       |                                     |                                                    |
| - แบบบันทึกค่ารับรองฯF0715138                                                                                                    | เลขทะเบียนใบรับรอง                                                | 6715G/2565                                                | โท                                                    | รศัพท์                              |                                                    |
| - ดุมอการเชงาน                                                                                                    | ตำบล/แขวง                                                         | <u></u>                                                   | อำเภ                                                  | อ/เขต                               | <u></u> %                                          |
|                                                                                                    | ຈັນນາວັດ                                                          | ส่วยใวง 🗸                                                 | รหัสไป                                                | รษณีย์                              |                                                    |
|                                                                                                    | e-Mail ที่ติดต่อได้                                               | 2-<br>                                                    | ! จำเป็นต่องระบุข้อมูล                                | 5891                                | Email ชื่อิดต่อได้                                 |
|                                                                                                    | รายงานผลดำเนินการตัว                                              | ชีวัด                                                     |                                                       | lэец                                |                                                    |
|                                                                                                    | ! สำเป็นต้องระบุข้อมูล                                            |                                                           |                                                       |                                     |                                                    |
|                                                                                                    | จำนวนผู้ใ                                                         | บับบริการห้องปฏิบัติการรังสีวินิจจ่<br>ในปี               | มัย (X-ray ทั่วไป)<br>งบประมาณล่าสุด —                | คน ต่อ                              | อ ปังบประมาณ                                       |
|                                                                                                    |                                                                   |                                                           |                                                       | di i                                |                                                    |
|                                                                                                    | ตัว                                                               | ข้วัด                                                     | ปังบประมาณ<br>2565                                    | ปังบประมาณ<br>2566                  |                                                    |
|                                                                                                    | 1.ร้อยละถ่ายภาพรังสีซ้ำ                                           |                                                           |                                                       |                                     |                                                    |
|                                                                                                    | 2.จำนวนความผิดพลาดการระ<br>ตำแหน่ง/ส่งPACSผิดคน) (คเ              | ะบุตัวผู้ป่วย (ผิดคน/ผิดข้าง/ผิด<br>เ)                    |                                                       |                                     |                                                    |
|                                                                                                    | 3.จำนวนผู้ป่วยเกิดภาวะแทรก                                        | ข้อน/แพ้สารที่บรังสี (คน)                                 |                                                       |                                     |                                                    |
|                                                                                                    | 4.ร้อยละความพึงพอใจภายใน                                          | ł                                                         |                                                       |                                     |                                                    |
|                                                                                                    | 5.ร้อยละความพึงพอใจภายน                                           | ก                                                         |                                                       |                                     |                                                    |
|                                                                                                    |                                                                   |                                                           |                                                       |                                     |                                                    |
|                                                                                                    | ้ได้นำส่งรายละเอียดข้อมู<br>ถ้าครอกข้อมูลครบถ้วนจะมีเครื่องหมายส์ | ถ ดังนี้<br>แดงขึ้นอัตโนมัติ                              |                                                       | รายงา                               | นผลตัวชี้วัด                                       |
|                                                                                                    | 🗹 รายงานผลการตรวจติดเ                                             | ตามระบบบริหารคุณภาพภายในห                                 | ร้องปฏิบัติการ (Interi                                | nal audit)                          |                                                    |
|                                                                                                    | 🕑 รายงานผลการทบทวนร                                               | ะบบบริหารคุณภาพ (Managem                                  | ent review)                                           |                                     |                                                    |
|                                                                                                    | ขอรับรองและยืนยันการร<br>! ≭าเป็นต้องระบุข้อมูล                   | ายงานข้อมูล ดังนี้                                        | รมนี้ มีความกกล้าง แ                                  | จะเป็นจริงหณุโรงกา                  | *                                                  |
|                                                                                                    | มาครัการตรวจสอบพบในภ<br>ข้าพเจ้ายินดียอมรับผลการท่                | ายหลัง กรณีการรายงานข้อมูลที่<br>จารณาจากสำนักมาตรฐานห้อง | เมษ มหรามถูกพอง แ<br>ไม่เป็นไปตามข้อกำห<br>ปฏิบัติการ | นดและเงื่อนไขการรั                  | บรอง                                               |
|                                                                                                    | บันทึกและดำเนินการเ                                               | nia 🔵                                                     |                                                       |                                     |                                                    |

แก้ไขครั้งที่ 03 หน้า 8 ของ 11 หน้า

### 6.7 จัดส่งคำรับรองการธำรงรักษาระบบบริหารคุณภาพห้องปฏิบัติการทางการแพทย์ตามมาตรฐาน ห้องปฏิบัติการทางการแพทย์ กระทรวงสาธารณสุข (F0715138)

6.7.1 ผู้ใช้งาน ดาวน์โหลดแบบบันทึกคำรับรองฯ (F0715138)ที่เมนูฝั่งซ้ายมือ หรือดาวน์โหลดที่ เว็บหน้าล็อกอิน เลือก "แบบบันทึกคำรับรอง"

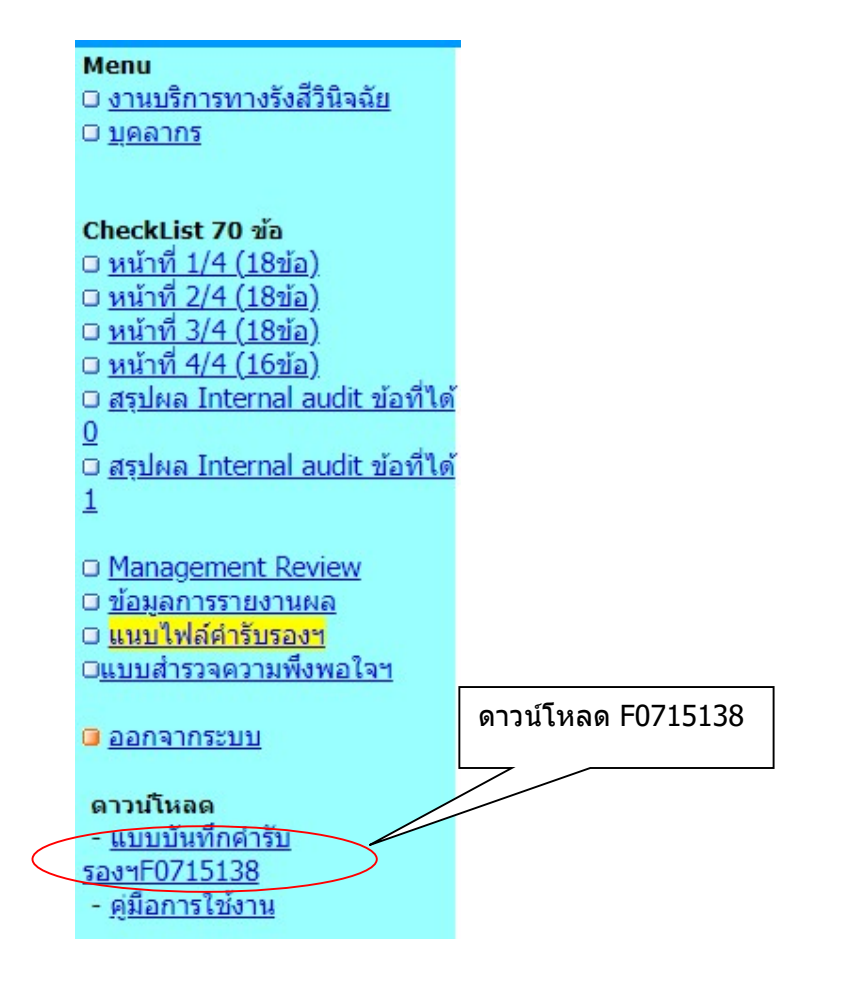

6.7.2 รายงานข้อมูลตามแบบฟอร์ม F0715138 ให้ครบถ้วน และมีการลงนามจริงของผู้บริหาร หรือผู้รับมอบอำนาจ (ลายเซ็น) ดำเนินการสแกน และบันทึกไฟล์ไว้

6.7.3 คลิกปุ่ม "เลือกไฟล์"หรือ Browseไฟล์ที่จัดทำไว้ตามข้อ 6.7.2 และคลิกปุ่ม "ส่งไฟล์"เพื่อ ส่งไฟล์เข้ามาในระบบ หากส่งไฟล์เข้ามาได้เรียบร้อยแล้ว จะมีข้อความขึ้นต่อท้ายว่า"ส่งไฟล์แล้วเมื่อ วว/ดด/ ปปปป"โดยผู้ใช้งานสามารถคลิกปุ่ม "วว/ดด/ปปปป" เพื่อตรวจสอบข้อมูลที่กรอกในแบบฟอร์มดังกล่าวได้

| คู่มือการใช้งานโปรแกรมโปรแกรมรายงานผลการเฝ้าระวังระบบคุณภาพ |
|-------------------------------------------------------------|
| ห้องปฏิบัติการรังสีวินิจฉัยมาตรฐานกระทรวงสาธารณสุข          |
| วันที่ออกเอกสาร 16 ม.ค.2567                                 |
| สำนักมาตรฐานห้องปฏิบัติการ กรมวิทยาศาสตร์การแพทย์           |

แก้ไขครั้งที่ 03 หน้า 9 ของ 11 หน้า

| นำส่งไฟล์คำรับรองฯ (F0715138)                                                                                 |                                                                                                |
|----------------------------------------------------------------------------------------------------|------------------------------------------------------------------------------------------------|
| ้คำรับรองการธำรงรักษาระบบบริหารคุณภาพห้องปฏิบัติการ<br>โดย ดาวน์โหลด"แบบบันทึกคำรับรอง" ด้านซ้ายมือ และล<br>ไ | รดามมาตรฐานกระท <mark>ร</mark> วงสาธารณสุข<br>เงนามคำรับรองจริง>สแกนไฟล์ 1 หน้า A4>ส่งเข้าระบบ |
| เลือกไฟล์ที่ต้องการส่ง ได้แก่ pdf. doc. ir<br>เลือกไฟล์ ไม่ได้เลือกไฟล์ได คลิกปุ่มเลือ <i>เ</i>               | าไฟล์ที่ต้องการส่ง                                                                             |
| สั่งพิมพ์ ส่งไฟล์และดำเนินการต่อ                                                                              | คลิกปุ่ม                                                                                       |
|                                                                                                    | -                                                                                              |
| นำส่งไฟล์คำรับรองฯ (F0715138)                                                                                 |                                                                                                |
| คำรับรองการธำรงรักษาระบบบริหารคุณภาพห้องปฏิบัติการต<br>โดย ดาวน์โหลด"แบบบันทึกคำรับรอง" ด้านซ้ายมือ และลง     | ทามมาตรฐานกระทรวงสาธารณสุข<br>นามคำรับรองจริง>สแกนไฟล์ 1 หน้า A4>ส่งเข้าระบบ                   |
| เลือกไฟล์ที่ต้องการส่ง ได้แก่ pdf, doc, jpg<br>เลือกไฟล์ ไม่ได้เลือกไฟล์ใด                                    |                                                                                                |
| สั่งพิมพ์ ส่งไฟล์และดำเนินการต่อ                                                                              | แสดงว่าส่งไฟล์เข้างเวใง                                                                        |
| 🖌 ส่งขึ้นได้แล้งเสื้อ โดวเตยาตรรว                                                                             | ระบบเรียบร้อยแล้ว                                                                              |

#### 6.8. กรอกข้อมูล แบบสำรวจความพึงพอใจฯ

6.8.1 ผู้ใช้งานรายงานข้อมูลความพึงพอใจ และคลิกปุ่ม "บันทึกและดำเนินการต่อ"

#### 6.9 ออกจากระบบ

🗹 ส่งไฟล์แล้วเมื่อ 🛛 02/01/2563 🛛 Size: 25 kB.

6.9.1 ผู้ใช้งานรายงานข้อมูลครบถ้วนทุกหัวข้อตามเมนูทางซ้ายมือ และ แถบด้านบน เพื่อแสดง ความคืบหน้าในการบันทึกข้อมูลเป็นสีเขียวทุกแถบรวมทั้ง หน้าเว็บหน้าล็อกอิน มี "วันที่ส่งรายงาน" ปรากฏ ขึ้นมา แสดงว่ารายงานครบถ้วน

# 6.10 การแก้ไขข้อมูลหลังจากออกจากระบบไปแล้ว

6.10.1 ผู้ใช้งาน เข้าสู่โปรแกรมรายงานผลการเฝ้าระวังระบบคุณภาพห้องปฏิบัติการรังสีวินิจฉัย มาตรฐานกระทรวงสาธารณสุข

6.10.2 ผู้ใช้งาน ใช้รหัส 5 หลัก และรหัสผ่านที่ได้กำหนดไว้ตั้งแต่การเข้าใช้งานครั้งแรก และ คลิกปุ่ม Login

6.10.3 คลิกเลือกเมนูทางซ้ายมือ เพื่อเลือกหัวข้อที่ต้องการแก้ไขข้อมูลหรือคลิกแถบด้านบน ที่ ใช้แสดงความคืบหน้าในการบันทึกข้อมูลโดยเลือกแถบที่ต้องการแก้ไข กรณีแก้ไขผล Internal audit จะต้องคลิก สรุปผลใหม่อีกครั้ง ทั้งเมนู"สรุปผล Internal audit ข้อที่ได้ 0" และ/หรือ"สรุปผล Internal audit ข้อที่ได้ 1" หรือคลิกที่แถบด้านบน เลือกปุ่มสีเขียว "SAudit0" และ/หรือ"SAudit1" และคลิกปุ่มแก้ไขกรอกข้อมูลสรุปผล ใหม่ และคลิกปุ่ม"บันทึกและดำเนินการต่อ"

### 6.11 พิจารณาการรายงานผลเฝ้าระวัง

6.11.1 ผู้ใช้งาน เข้าสู่โปรแกรมรายงานผลการเฝ้าระวังระบบคุณภาพห้องปฏิบัติการรังสีวินิจฉัย มาตรฐานกระทรวงสาธารณสุข

6.11.2 ผู้ใช้งานตรวจสอบผลการพิจารณาข้อมูลที่หน้าเว็บ จะมี 5 รูปแบบ ดังนี้

1. เอกสารไม่ครบ เป็นการแสดงผลการตรวจสอบว่า ห้องปฏิบัติการยังรายงานข้อมูลไม่

ครบถ้วน

 รอผลการพิจารณา เป็นการแสดงผลการตรวจสอบว่าห้องปฏิบัติการรายงานข้อมูล ครบทุกหัวข้อ ผู้ปฏิบัติงานดำเนินการตรวจสอบความครบถ้วนของแต่ละหัวข้อ และเสนอผู้อำนวยการสำนัก มาตรฐานห้องปฏิบัติการ

 3. ผ่าน เป็นการแสดงผลการตรวจสอบว่าห้องปฏิบัติการรายงานข้อมูลครบถ้วน ทุก หัวข้อ และหัวข้อ Internal audit จะต้องมีผลระบบคุณภาพที่สอดคล้องกับมาตรฐาน กรณีมีข้อบกพร่อง หรือ ข้อสังเกต จะต้องมีการดำเนินการแก้ไขให้มีระบบคุณภาพสอดคล้องกับมาตรฐาน เมื่อห้องปฏิบัติการผ่านการเฝ้า ระวัง จะสามารถยื่นขอรับรอง เพื่อต่ออายุการรับรองต่อไปได้

4. ระงับการรับรองชั่วคราว เป็นการแสดงผลการตรวจสอบว่าห้องปฏิบัติการยังรายงาน ข้อมูลไม่ครบถ้วนหรือไม่ได้รายงานข้อมูล เมื่อครบกำหนดเวลา 31 มีนาคม และผู้ปฏิบัติงานเร่งรัดให้รายงาน ข้อมูล ภายในวันที่ 30 มิถุนายน และหลังจากวันที่ 30 มิถุนายน ยังรายงานไม่ครบถ้วน สำนักมาตรฐาน ห้องปฏิบัติการจะประกาศแจ้งระงับการรับรองชั่วคราวที่หน้าเวบไซต์โปรแกรม X-ray Surveillance และ กำหนดให้รายงานภายในวันที่ 31 กรกฎาคม หรือสำนักมาตรฐานห้องปฏิบัติการพิจารณานำรายชื่อห้องปฏิบัติการ ออกจากระบบการรับรอง โดยพิจารณาจากระยะเวลาที่มีผลกระทบต่อกระบวนการต่ออายุ

5. เพิกถอนการรับรอง เป็นการแสดงผลการตรวจสอบว่าห้องปฏิบัติการยังรายงาน ข้อมูลไม่ครบถ้วนหรือไม่ได้รายงานข้อมูล หลังจากมีการประกาศระงับการรับรองชั่วคราวและสำนักมาตรฐาน ห้องปฏิบัติการ สรุปผลการเฝ้าระวังห้องปฏิบัติการ ภายในวันที่ 30 สิงหาคม หรือสรุปผลเร็วขึ้น เพื่อให้ทันต่อ กระบวนการต่ออายุการรับรอง โดยห้องปฏิบัติการรังสีวินิจฉัยที่ถูกเพิกถอนการรับรอง จะไม่ได้ต่ออายุการรับรอง

# 7. การบันทึกข้อมูลและเอกสารที่ใช้

1. F0715138 แก้ไขครั้งที่ 01

แบบบันทึกคำรับรองการธำรงรักษาระบบบริหารคุณภาพระบบ บริหารคุณภาพห้องปฏิบัติการรังสีวินิจฉัยมาตรฐานกระทรวง สาธารณสุข

# 8. รายละเอียดอื่นๆ

# 9. ประวัติการแก้ไขเอกสาร

| แก้ไขครั้งที่ | การเปลี่ยนแปลงเอกสาร                                                                                                    | ผู้จัดทำ                  | วันที่เออกเอกสาร |
|---------------|----------------------------------------------------------------------------------------------------|---------------------------|------------------|
| 00            | เอกสารใหม่                                                                                                    | นางสาวเรวดี สิริธัญญานนท์ | 31 มกราคม 2563   |
| 01            | ปรับปรุงรายละเอียดหัวข้อ<br>บุคลากร ให้สามารถรายงาน<br>บุคลากรห้องปฏิบัติการรังสีวินิจฉัย<br>ทั้งตำแหน่งและประเภทได้<br>ครบถ้วน และปรับปรุงรายละเอียด<br>หัวข้อข้อมูลจำเพาะรายงานการเฝ้า<br>ระวังระบบบริหารคุณภาพ<br>ห้องปฏิบัติการรังสีวินิจฉัย ตาม<br>มาตรฐานกระทรวงสาธารณสุข ให้<br>ผู้รายงานข้อมูลระบุการรับรองและ<br>ยืนยันการรายงานข้อมูลใน<br>โปรแกรม | นางสาวเรวดี สิริธัญญานนท์ | 3 ธันวาคม 2563   |
| 02            | -ปรับปรุง 6.วิธีดำเนินการให้<br>สอดคล้องกับมาตรฐานห้องฏิบัติ<br>การรังสีวินิจฉัย 2565 (70 ข้อ)<br>-เพิ่มเติมรายละเอียดใน6.11<br>พิจารณาการรายงานผลเฝ้าระวัง<br>กรณี 4. ระงับการรับรองชั่วคราว<br>และ5. เพิกถอนการรับรอง โดย<br>สำนักมาตรฐานห้องปฏิบัติการ<br>พิจารณาระยะเวลาที่มีผลกระทบ<br>ต่อกระบวนการต่ออายุ                                              | นางสาวเรวดี สิริธัญญานนท์ | 12 พฤษภาคม 2566  |
| 03            | -หน้า 5 เพิ่มเติมข้อความเพื่อเน้น<br>ย้ำว่า หากมีการแก้ไข checklist<br>จะต้องคลิกปุ่มสรุปผล ทุกครั้ง<br>-หน้า 7 เพิ่มเติมการรายงานผล<br>ตัวชี้วัด                                                                                                    | นางสาวเรวดี สิริธัญญานนท์ |                  |